## Windows Live Mail

- 1. Ha még nem telepítettük volna fel a gépünkre a programot, akkor a következő helyek valamelyikéről töltsük le, majd telepítsük. Ha a programcsomagból csak a Windows Live Mailt szeretnénk használni, akkor csak azt telepítsük.
  - a. internetkapcsolattal: http://go.microsoft.com/fwlink/?LinkID=255475
  - b. internetkapcsolat nélkül
    - i. Windows 7: http://g.live.com/1rewlive5-all/hu/wlsetup-all.exe
    - ii. Windows Vista: http://go.microsoft.com/fwlink/p/?LinkID=257558
    - iii. Windows XP: http://go.microsoft.com/fwlink/p/?LinkID=257559
- 2. amennyiben az E-mail fiók felvétele varázsló nem indult el, Fiókok fül  $\rightarrow$  E-mail gomb

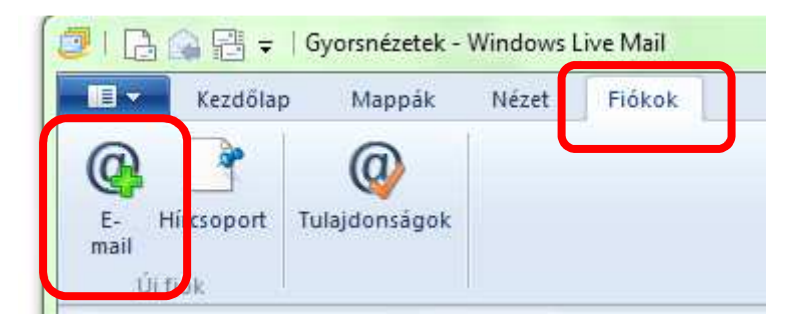

3. a megjelenő ablakban e-mail cím, jelszó és név megadása pl.: e-mail cím: turr.istvan@turrgimnazium.hu, jelszó: ●●●●●●●, név: Türr István

| Windows Live Mail                                                                                                    |                                                                                                    |
|----------------------------------------------------------------------------------------------------|----------------------------------------------------------------------------------------------------|
| E-mail fiókok felvétel<br>Amennyiben rendelkezik Windows Live ID<br>azonositója, később fétrehozhat egyet.<br>Bejelentkezés a Windows Live rendszerbe   | e<br>azonosítóval, jelentkezzen be most. Ha pedig még nincs<br>A legtöbb e-mail fiók együttműködik a Windows Live Mail |
| turr.istvan@turrgimnazium.hu<br>Windows Live e-mail cim létrehozása<br>Jelszó:<br><br>Jelszó tárolása<br>Az elküldött üzenetekhez<br>merielenítendő név | szolgáltatással. Például:<br>Hotmail<br>Gmail<br>stb.                                                                  |
| Türr István                                                                                                    |                                                                                                    |
|                                                                                                    | Mégse                                                                                                    |

- 4. Tovább
- 5. Kiszolgálóbeállítások megadása
  - a. Bejövő kiszolgáló adatai
    - i. A kiszolgáló címe: mail.web-server.hu
    - ii. port: 995
    - iii. 🗹 Biztonságos kapcsolat (SSL) szükséges
    - iv. Bejelentkezési felhasználónév: a teljes e-mail cím (pl. turr.istvan@turrgimnazium.hu)
  - b. Kimenő kiszolgáló adatai
    - i. A kiszolgáló címe: mail.web-server.hu
    - ii. port: 465
    - iii. 🗹 Biztonságos kapcsolat (SSL) szükséges
    - iv. ☑ Hitelesítés szükséges

| Port:  |
|--------|
| Port:  |
|        |
| 465    |
| kséges |
|        |
|        |
|        |
|        |
|        |
|        |
|        |

6. Befejezés